# Первые

2023

Открывай браузер и переходи на сайт: <u>будьвдвижении.рф</u>

Затем нажимай

Красный кружок в правом

нижнем углу

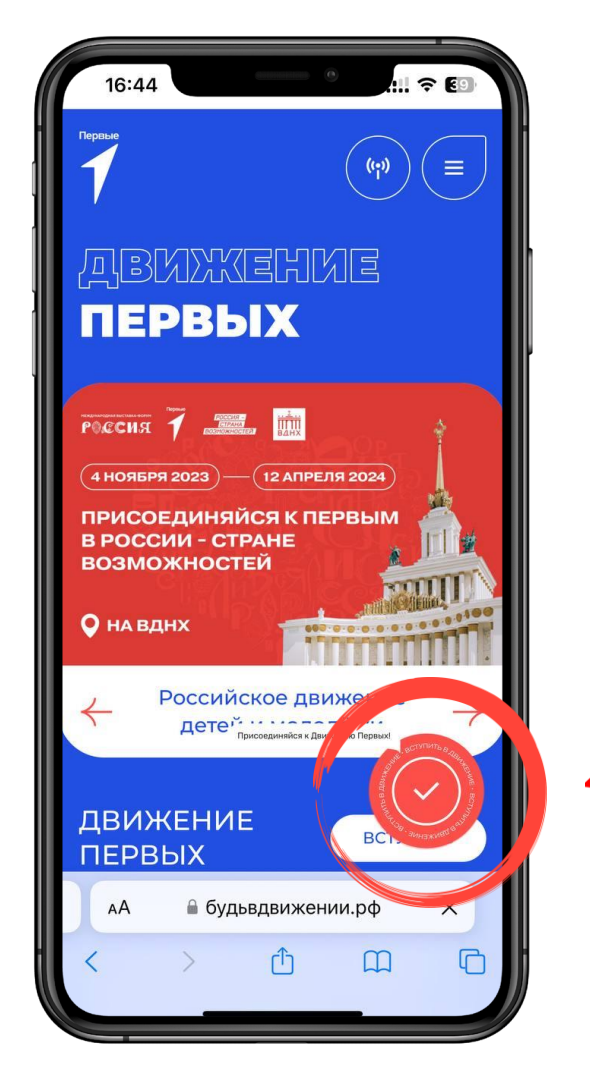

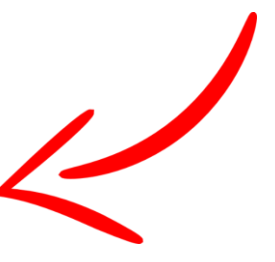

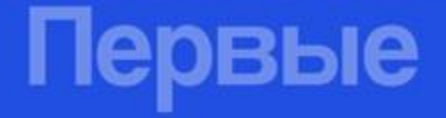

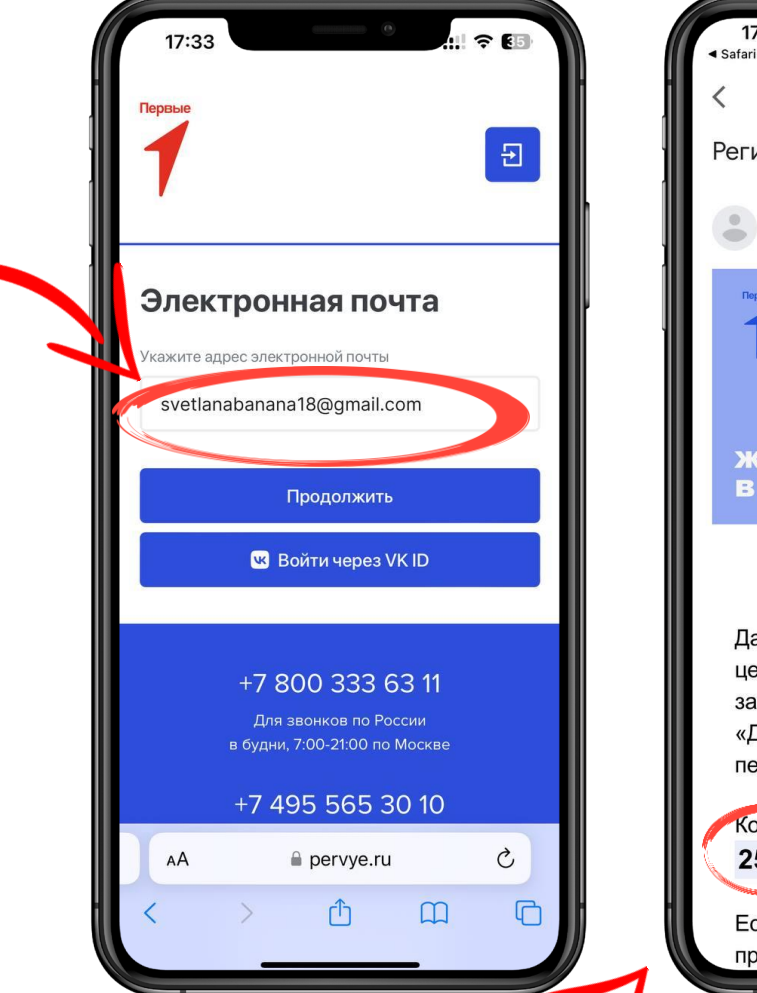

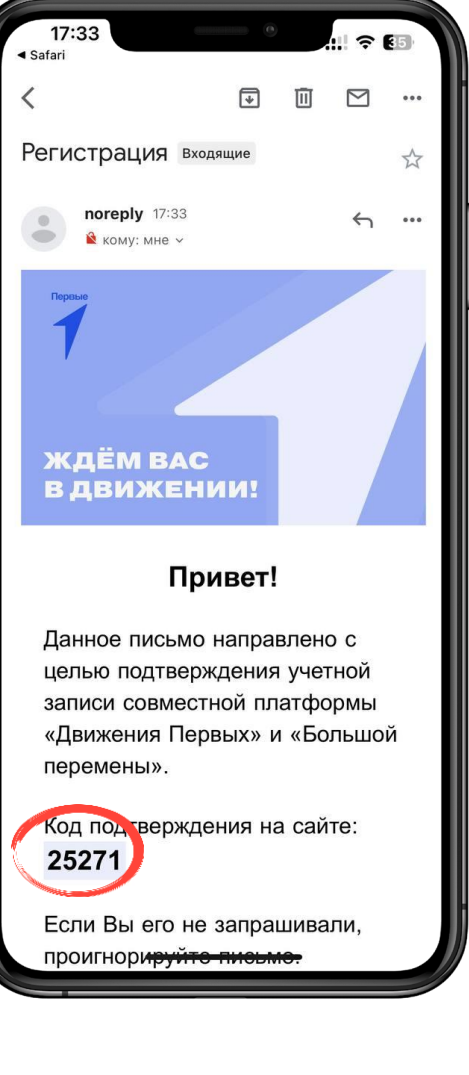

Укажи 5: адрес электронной почты, на которую

тебе сразу придёт

<u>КОД подтверждения</u>

Первые

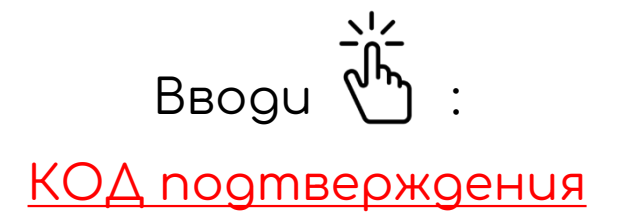

| 17:33                                                                      |
|----------------------------------------------------------------------------|
| Гервые                                                                     |
| Введите код<br>подтверждения                                               |
| с кодом для подтверждения.                                                 |
| Оправил, код повторно (через 34 сек.)                                      |
| Подтвердить                                                                |
| +7 800 333 63 11<br>Для звонков по России<br>в будни, 7:00-21:00 по Москве |
| +7 495 565 30 10                                                           |
|                                                                            |

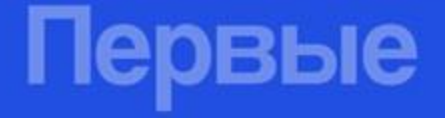

#### Выбирай статус

<u>УЧЕНИК</u>

|             | 17:3           | 34    |       |          |        | •   |      | 111 - | <b>₹</b> | 3  |
|-------------|----------------|-------|-------|----------|--------|-----|------|-------|----------|----|
| Регистрация |                |       |       |          |        |     |      |       |          |    |
| Ст          | атус н         | а пла | ітфор | ме*      |        |     |      |       |          |    |
|             | Уu             | ени   | IK    |          |        | 4   |      |       |          |    |
|             | Пе             | едаг  | ог    |          |        |     |      |       |          |    |
|             | Студент ССУЗа  |       |       |          |        |     |      |       |          |    |
|             | Выпускник      |       |       |          |        |     |      |       |          |    |
| _           |                | ,     |       | <b>a</b> | pervye | .ru |      |       | Гото     | RO |
|             | Я              |       |       |          | Ну     |     |      | k     | Как      |    |
| й           | ц              | у     | к     | е        | н      | Г   | ш    | щ     | 3        | x  |
| φ           | ы              | в     | а     | П        | р      | 0   | Л    | д     | ж        | Э  |
| ¢           | я              | Ч     | С     | м        | и      | Т   | Ь    | б     | ю        | ⊗  |
| 123         | 3 🔪 Пробел Вво |       |       |          |        |     | Вво, | ц     |          |    |
| e           |                |       |       |          |        |     | _    |       | Ō        | 2  |

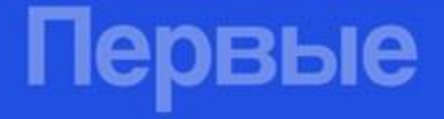

Заполняй

<u>ФИО</u>

Дата рождения

Номер телефона

Место проживания:

<u>Новодвинск</u>

<u>Придумывай и запоминай</u>

пароль!

Всё заполнено? Нажимай ЗАРЕГИСТРИРОВАТЬСЯ

| Первые                                          |            |   |  |
|-------------------------------------------------|------------|---|--|
| 7                                               |            | Ð |  |
| Регистра                                        | ация       |   |  |
| Статус на платфор                               | оме*       |   |  |
| Ученик                                          |            |   |  |
| Персоналы                                       | ные данные |   |  |
| Персоналы<br>Фамилия*                           | ные данные | 4 |  |
| Персоналы<br>Фамилия*<br>Имя*<br>Отчество       | ные данные |   |  |
| Персоналы<br>Фамилия*<br>Имя*<br>Отчество<br>АА | ные данные | c |  |

17:36 Конфиденциальность Новый пароль\* 0 ...... Подтвердите новый пароль\* ...... 0 \* - обязательные поля для заполнения Нажимая на кнопку зарегистрироваться, вы подтверждаете своё ознакомление с политикой по обработке персональных данных, пользовательским соглашением и даёте согласие на обработку персональных данных. Нажимая на кнопку зарегистрироваться, вы автоматически соглашаетесь Зарегистрироваться +7 800 333 63 11 +7 495 565 30 10 pervve.ru

#### Первые

Открывай браузер и переходи на сайт: <u>будьвдвижении.рф</u>

Затем нажимай

войти в личный кабинет

и выполняем вход

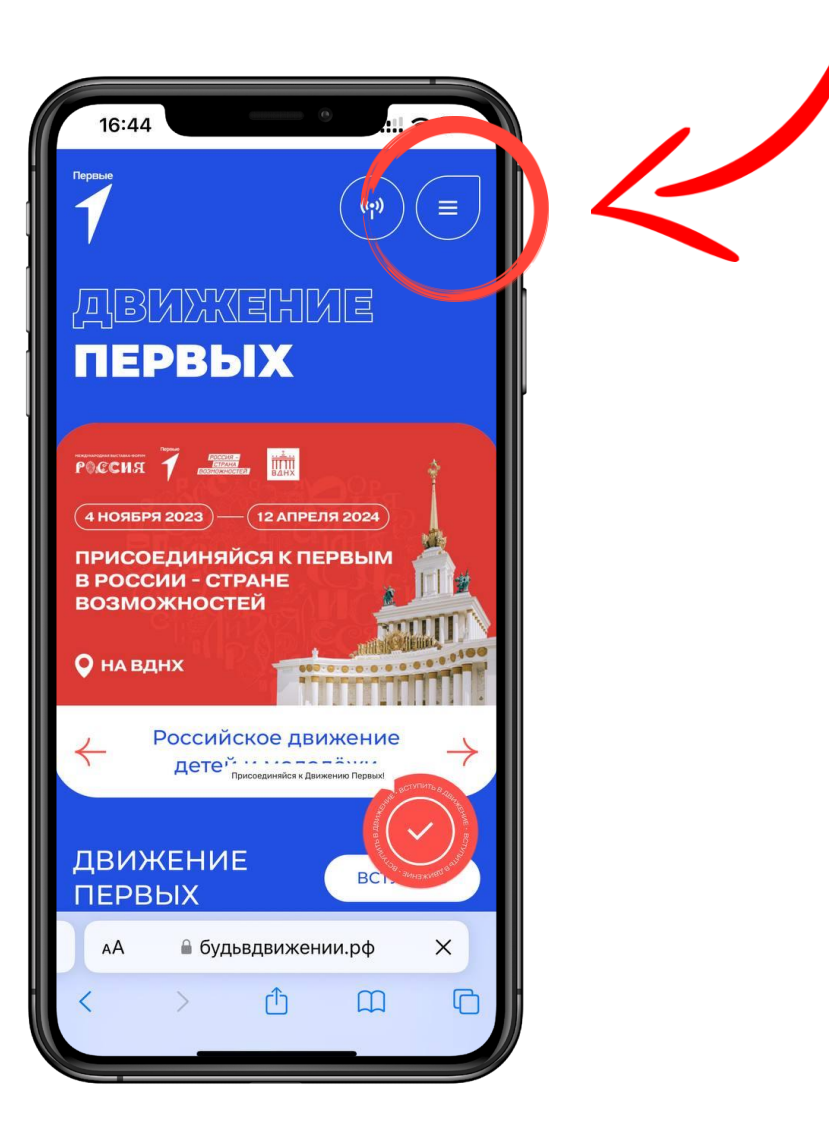

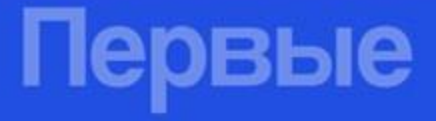

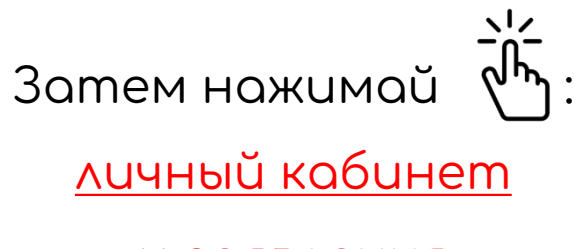

и заявления

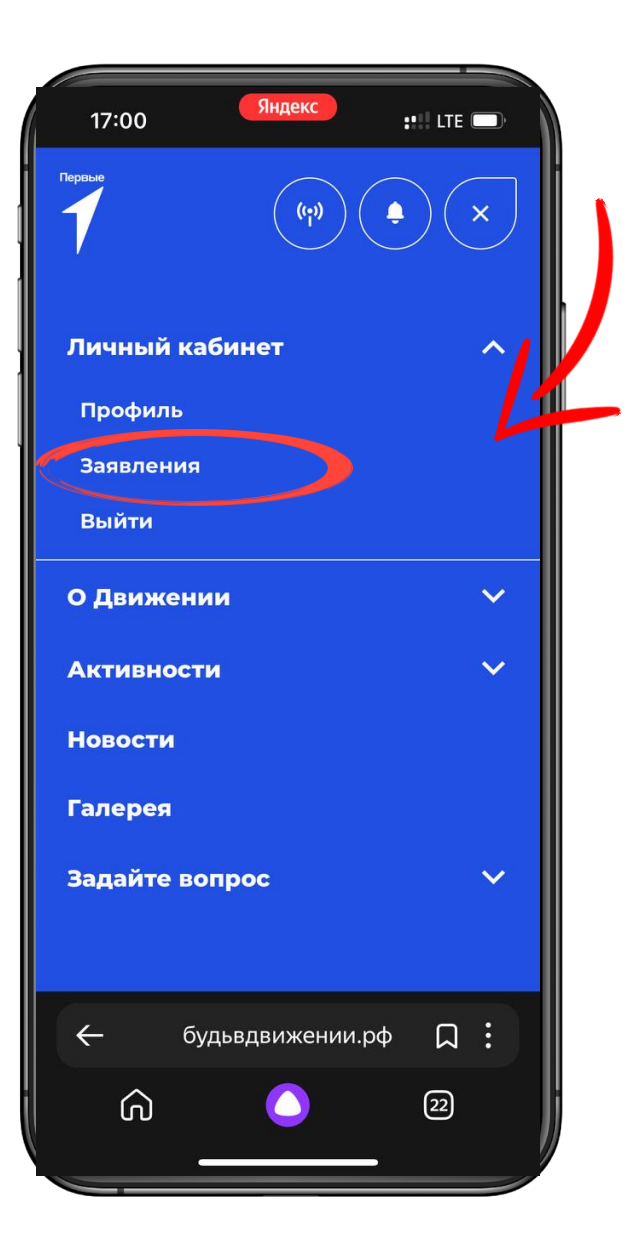

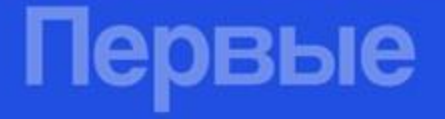

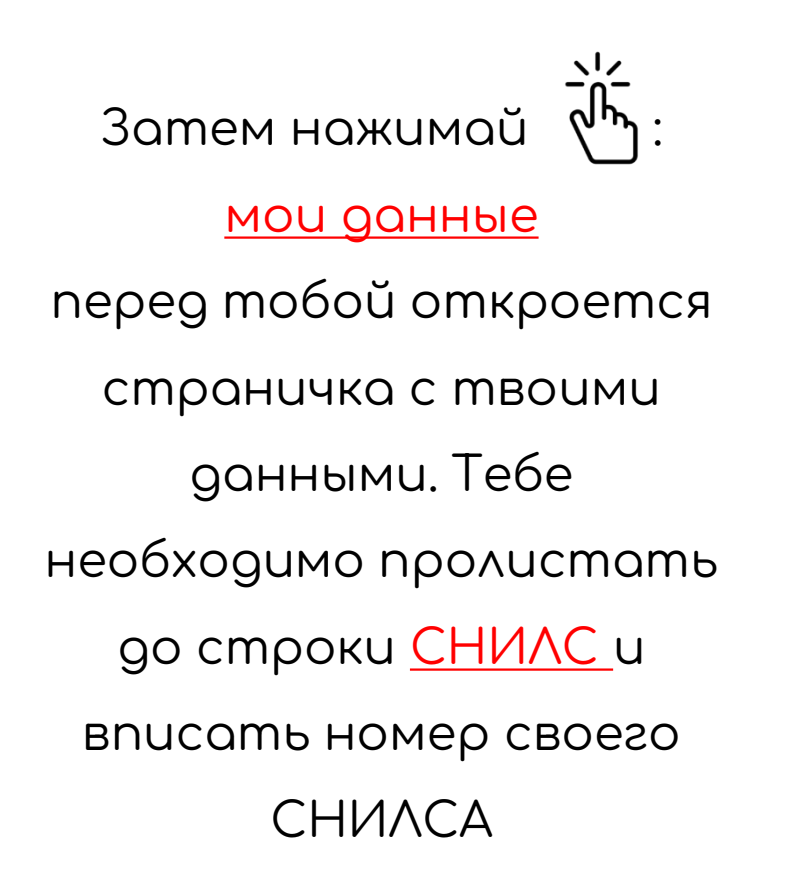

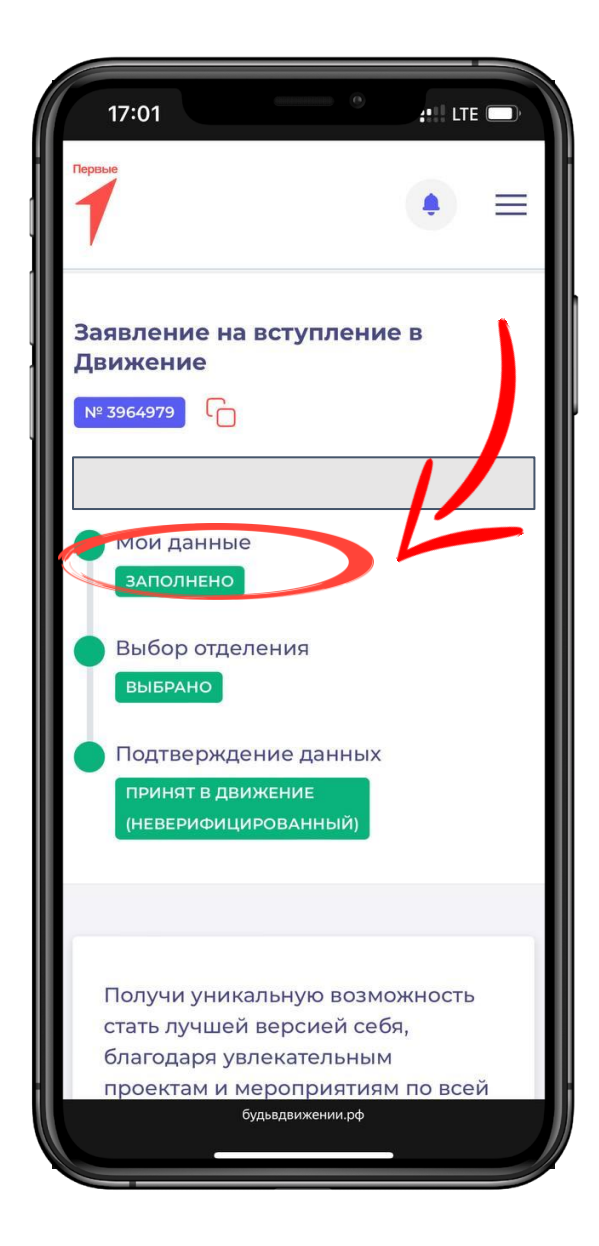

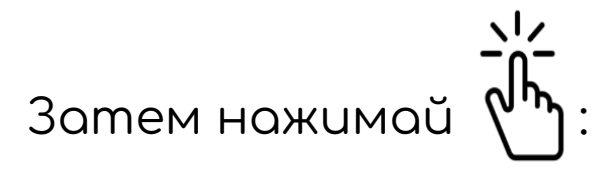

сохранить данные

| 17:26 🕇       | Яндекс            | :!!! LTE |     |
|---------------|-------------------|----------|-----|
| Терање        |                   | ٠        | =   |
| томер телефо  | Ла                |          |     |
| Telegram 🕜    |                   |          |     |
| @usernam      | e                 |          |     |
| Населенный г  | ункт *            |          |     |
| Архангель     | ская обл, г Новс  | одвинск  |     |
| /чебное заве, | дение*            |          |     |
| мунициг       | АЛЬНОЕ ОБРА       | ЗОВАТЕЛ  | ьнс |
| Я не рабо     | таю в учебном зав | едении   |     |
| Coxp          | анить контакт     | ы        |     |
| ← 6           | будьвдвижении.    | ρφ 🛛     | :   |
| බ             | •                 | 22       |     |

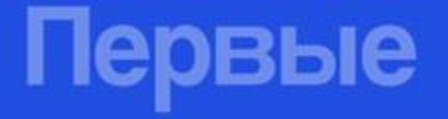

Затем нажимай <u>выбор отделения</u> перед тобой откроется страничка с выбором отделения.

Тебе необходимо пролистать вниз и нажать <u>ВЫБРАТЬ</u> <u>РЕГИОНАЛЬНОЕ ОТДЕЛЕНИЕ</u>и нажать <u>сохранить выбор</u>.

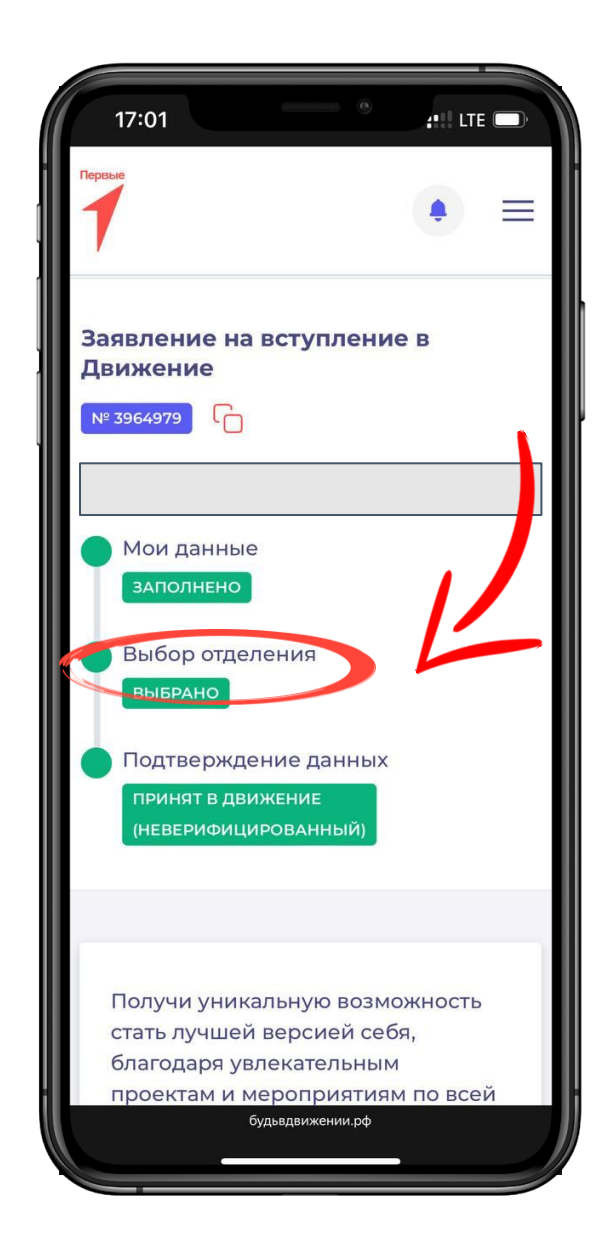

Затем нажимай 5 подтверждение данных перед тобой откроется страничка с выбором способа подачи заявления.

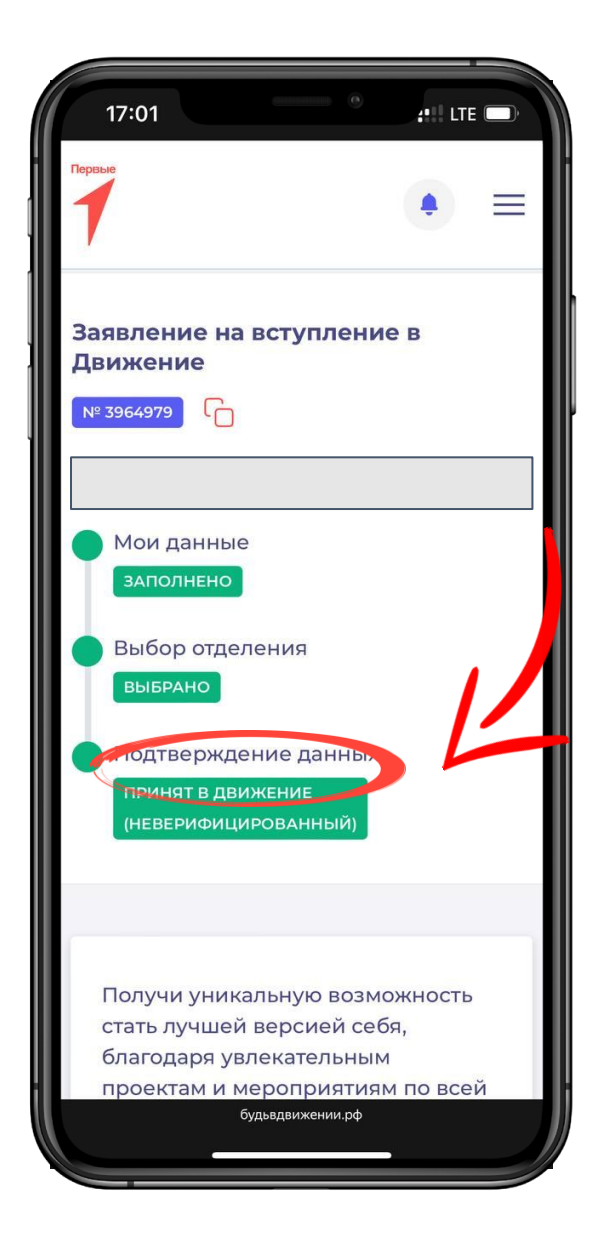

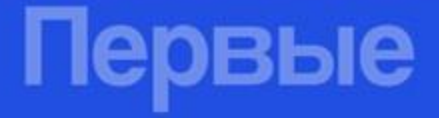

#### Затем нажимай 🖑 :

#### хочу подтвердить свои

<u>данные</u>

ервые

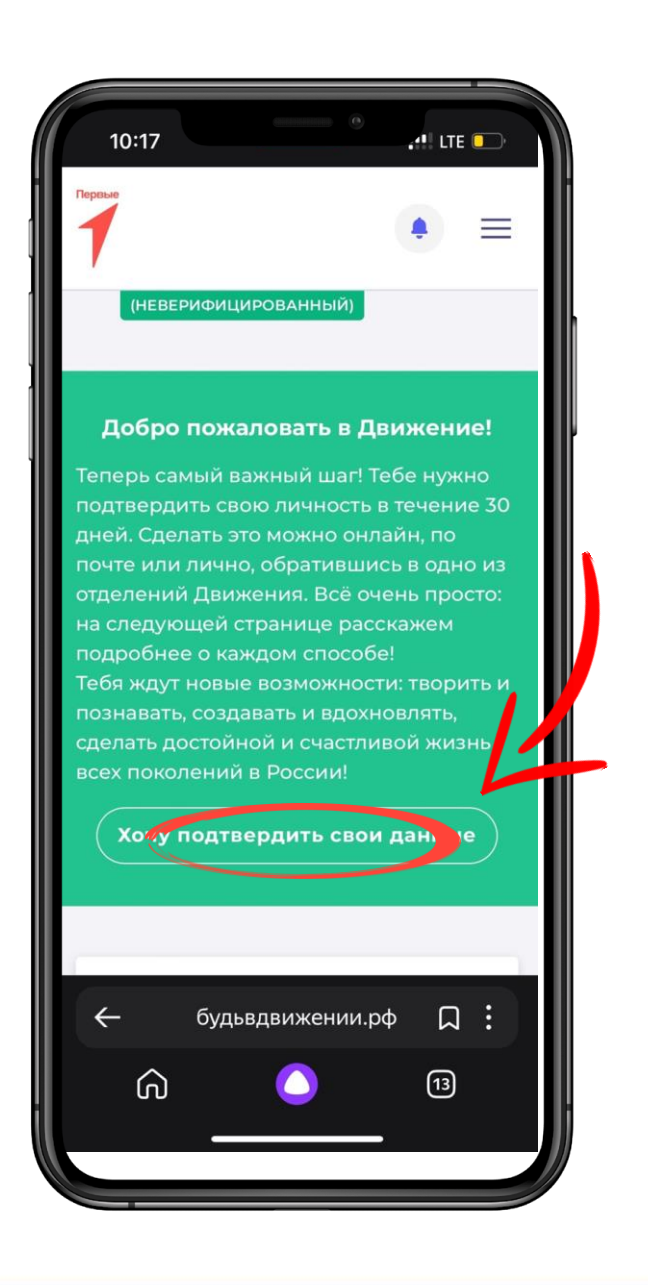

Затем в разделе "подтверждение данных

лично" нажимай 🖑 :

выбрать способ

подтверждения а затем нажимай 🖑

Сохранить выбор 👝

ервые

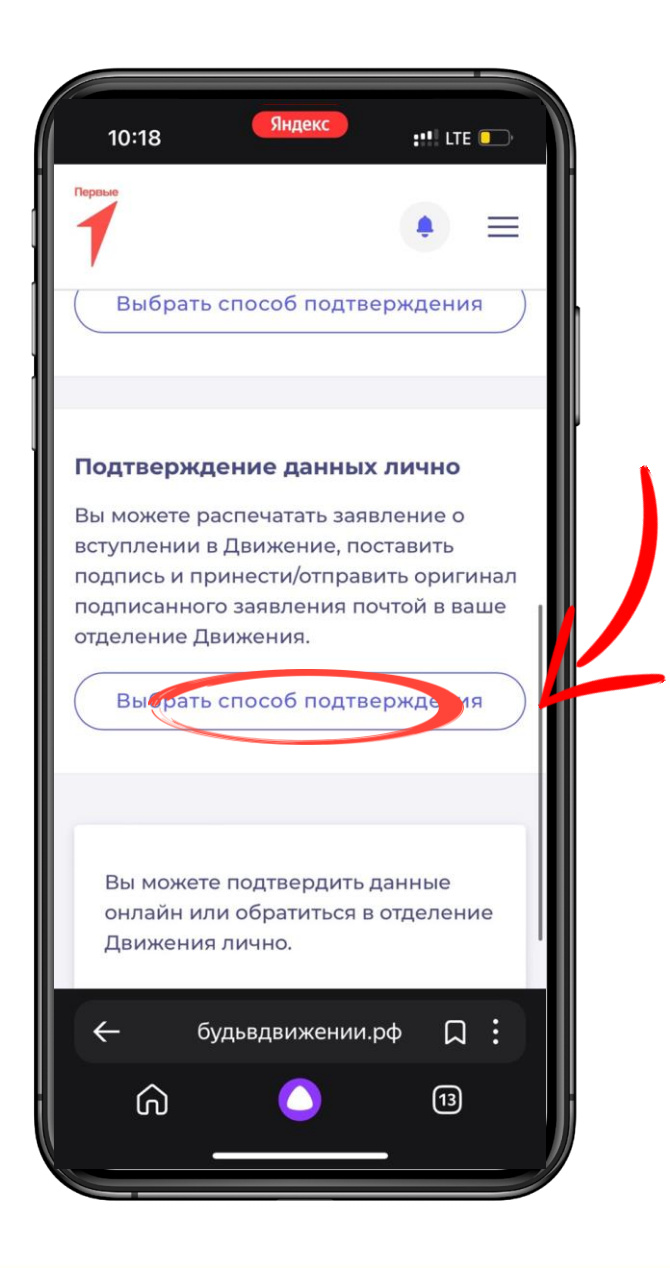

У тебя на экране сформируется заявление на вступление. Нажми <u>Скачать заявление</u>.

> И после скачивания нажимай <u>ЗАВЕРШИТЬ</u>

| 17:43 -                               | Яндекс                                    | ::!! LTE          |    | λ |
|---------------------------------------|-------------------------------------------|-------------------|----|---|
| Первые                                |                                           | ٠                 |    |   |
| Ваше заявле<br>Движение               | ение на всту                              | пление            | в  |   |
| Pdf Zayavlenie<br>18.09 K6            | e_na_vstuplenie_                          | v_dvizhen         | ie |   |
| <u>↓</u> C                            | качать заявле                             | ение              |    |   |
|                                       |                                           |                   |    |   |
| Вы можете<br>онлайн или<br>Движения л | подтвердить д<br>1 обратиться в<br>1ично. | цанные<br>отделен | ие |   |
| Подсказка                             |                                           | 1                 | ~  |   |
|                                       | будьвдвижении.рф                          |                   |    |   |
|                                       |                                           |                   |    |   |

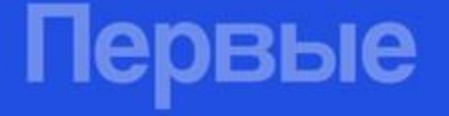

#### Заявление необходимо распечатать и подписать, а затем передать куратору РДДМ в вашей школе.

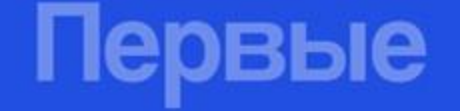

#### Поздравляю! Ты прошёл полную регистрацию в Движение Первых!

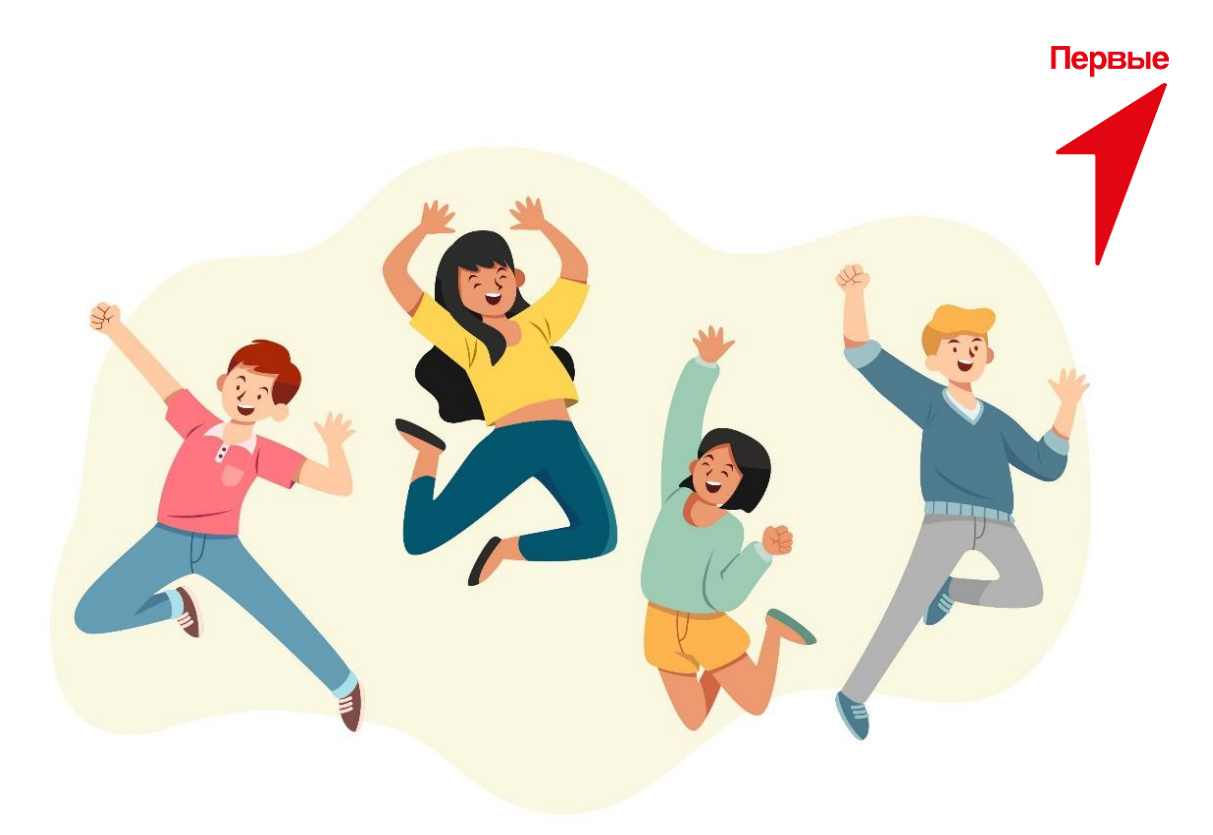

Первые